## 鶴見精機製ソフトウェア MK-130 による XCTD データ収録方法

2004年12月3日白鳳丸 KH-05-4 次航海にて

観測

1. 収録ソフトの起動

Windows デスクトップ画面にて X-CTD (C:\Program Files\MK-130\MK-130.exe) を起動 し、画面上方の XCTD アイコンをクリックする。

2. 観測画面に入る

Measure アイコンをクリックする。

3. 情報入力

左側画面の各項目をそれぞれクリックし、出てきた小窓に入力する。 観測年月日・(観測時刻)・緯度・経度・メモ(測点名などを書く)

- 4. プローブのセット
  - (a) 画面左下の 実行 ボタンをクリックする。
  - (b) 「プローブをセットしてください」と出るのでプローブをランチャーにセットして OK を押す。プローブのセットの方法は XBT 同様である。セットするとデジタルコンバー タの XCTD Signal Level が赤く点灯し始める。
  - (c)「15秒後にプローブを投入してください」と出るが慌てずOKを押す。15秒たつと データを取り込み始め、マウスカーソルは砂時計の状態になる。15秒経過した以降も 着水はちゃんと判断してくれるので心配ないが、10分以内に投入する必要がある。
- 5. 観測中

右側の画面に水温と電気伝導度のプロファイルが描かれていく。

6. 観測終了

ランチャーにプローブをセット後10分間、または、投下後5分間半は、プローブが着底しても計り続けるので、まず伝送線を手で切ってから Abort アイコンをクリックして観測を終える。先に Abort アイコンをクリックするとハングアップしてしまう。その前に甲板側で伝送線を切ると「コンバータと通信できません」というメッセージが出るがOKを押してかまわない。事故で線が切れてしまった場合は、ランチャーからプローブを外して3からやり直し。

7. データの確認

観測終了後に水温・塩分・電気伝導度のプロファイルが自動的に表示される。 ンをクリックすると計測された水温・塩分・電気伝導度の値を見ることができる。

8. データの保存とプロセスデータの作成

RAW データ (拡張子 .RAW のファイル) は、観測終了と同時に、一定のルールにのっとっ たファイル名で自動的に作成・保存される (ファイル名のルールと自動保存は Option で設 定済)。

水圧や塩分を計算したプロセスデータは次の手順で作成する。

- (a) Measure アイコンを再度クリックして観測画面を抜け出る。
- (b) Open アイコンで RAW データを選択して XCTD データ表示を行う。
  拡張子.RAW の RAW データファイルを選択できるように表示ファイルの拡張子を適宜 変更する。
- (c) Save アイコンをクリックしてファイルの保存を行う。
  このとき「すべて」を選択すると取得したデータすべてを水深や塩分に変換したデータが作成でき、「1m」を選択すると 1m ごとの変換データが作成できる。「すべて」を選択した場合は拡張子.allを、「1m」を選択した場合は拡張子.CTD をつけて保存する。
  両方とも保存すること。
- (d) Close アイコンをクリックして XCTD データ表示の画面を閉じる。

## ファイル名のナンバリングの修正について

1. 観測画面から出る

Measure アイコンをクリックする。

- 2. オプション画面を開く Option メニューをクリックし Option を選択する。
- 3. XCTD 用の環境設定画面に切り替える 最初は XBT 用の環境設定画面なので、画面上部にある XCTD タグをクリックして切り替 える。
- 4. 情報の修正

変更禁止 アイコンをクリックして、次の測点の数字を入力する

5. 設定終了

変更禁止 アイコンを再びクリックして 閉じる ボタンを押す